## GUIA RÁPIDO Adicionar P2P ao WD-Desk

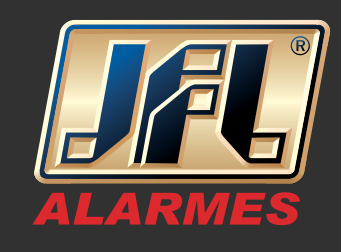

01 - Acesse o menu principal: Painel de controle / Dispositivos:

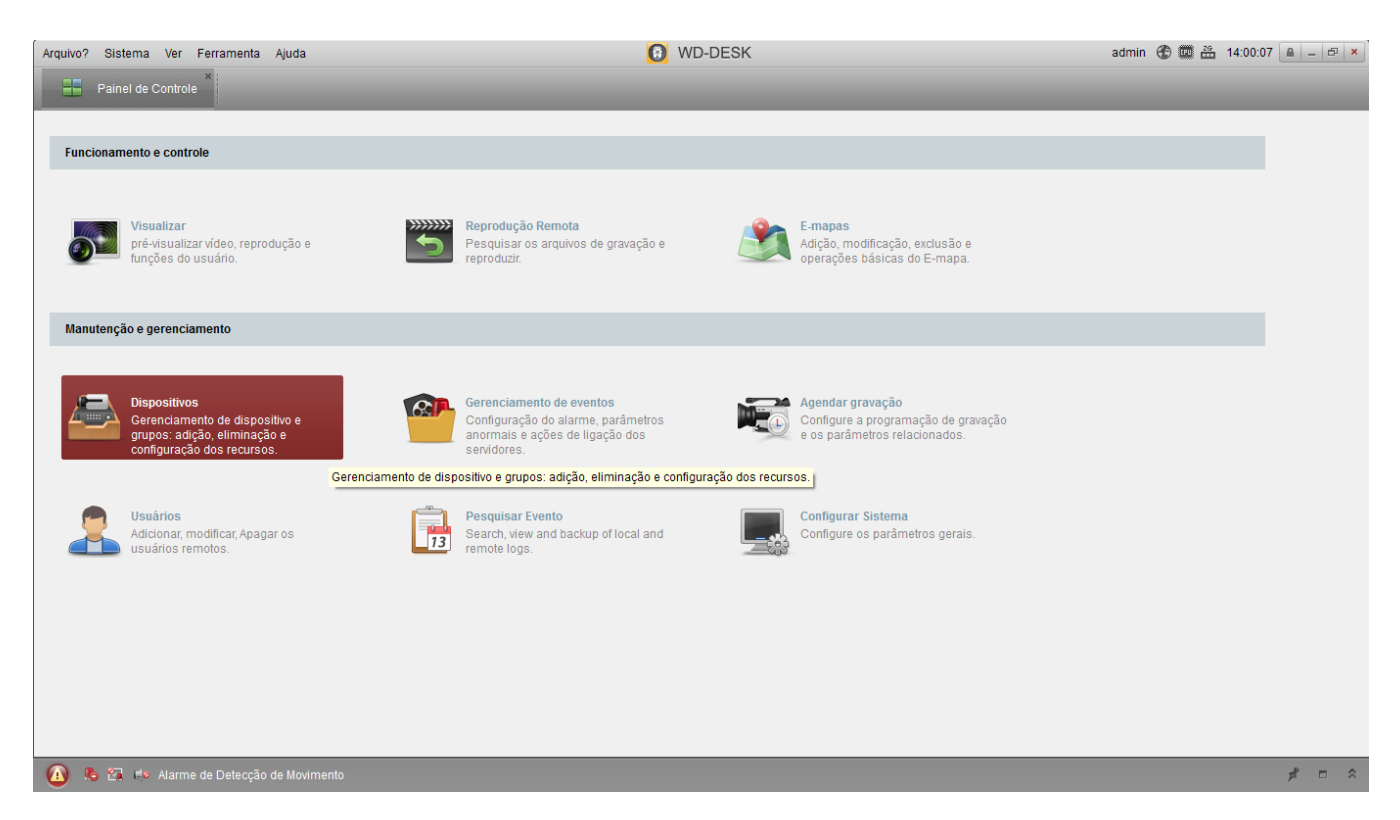

02 - Na aba servidor, clique em 'Adicionar novo tipo de dispositivo'' e selecione a opção EZVIZ:

www.jfl.com.br

## GUIA RÁPIDO Adicionar P2P ao WD-Desk

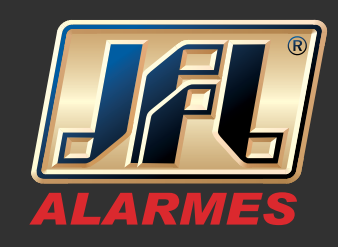

| Arquivo? Sistema Ver Ferramenta | Ajuda 🚺 WD-DESK                                                                                                    |            | admin 🛞  | 🚾 📇 14:13:08 🔒 🗕 🗗 🗙 |
|---------------------------------|----------------------------------------------------------------------------------------------------|------------|----------|----------------------|
| Painel de Controle              | Dispositivos *                                                                                                    |            |          | _                    |
| Servidor 🗃 Grupo                |                                                                                                    |            |          |                      |
| Organização                     | Dispositivo para gestão (1)                                                                                                    |            |          |                      |
| Dispositivo                     | Adicionar Dis         Alterar         Apagar         Configuração         VCA Resource         Atualizar tudo                                                                                                    |            | Filtro   |                      |
| Dispositivo de registo em       | Nome A IP Adicionar novo tipo de dispositivo                                                                                                    | , sravação | Sinal Ha | rdware Ligação I.    |
| Adicionar novo tipo de dis      | suporte 192.16 Selecione o tipo de dispositivo para o cliente: Tipo de Dispositivo Dispositivo Dispositivo Decoder Servidor/NVR Eviz Servidor streaming de mídia Instrução do tipo de dispositivo X Cancelar                                                                                                    |            | 0 (3)    | 21                   |
|                                 | Dispositivo online (7) Atualizar a cada 15s                                                                                                    |            | Cillar.  | *                    |
|                                 | IP      Inicional auto internation international international internatinternatinternationa international international international int | Adicionado | Filtro   |                      |
|                                 | 192.168.0.4 JFL CD-2015 IP 8000 JFL CD-2015 IP20140426CCWR462114351 2016-04-27 20:44:30                                                                                                    | Não        |          |                      |
|                                 | 192.168.0.183 WD-3032 8891 WD-30323220151201AAWR556677775WCVU 2016-04-29.08:23:28                                                                                                    | Não        |          | 0                    |
|                                 | 192.168.0.124 WD-4216 8000 WD-42161620150901AAWR539846776WCVU 2016-05-06 09:27:05                                                                                                    | Não        |          | Ľ                    |
| 🚺 🥾 🚰 🛹 Alarme de Detecção      |                                                                                                    |            |          | × = ۴                |

03 - Entre com os dados de sua conta do HicloudCam e faça o login: Usuário/Senha

| Arquivo? Sistema Ver Ferramenta                                                                                                    | Ajuda 📵 WD-DESK             | admin 🛞 🕮 🏪 14:13:30 🔎 - 🗗 🗙 |  |  |  |
|----------------------------------------------------------------------------------------------------|-----------------------------|------------------------------|--|--|--|
| 🚦 Painel de Controle 불                                                                                                    | Dispositivos                |                              |  |  |  |
| Servidor 📹 Grupo                                                                                                    |                             |                              |  |  |  |
| Organização                                                                                                    | Dispositivo para gestão (0) |                              |  |  |  |
| Dispositivo Dispositivo de registo em Adicionar novo tipo de dis Vou can add Ezvíz                                                                                                    | Login Registrar             |                              |  |  |  |
| A Construction of the Alarme de Detecção de Movimento of the Alarme de Detecção de Movimento of the Alarme de Detecção de Alarme de Detecção de Alarme de Detecção de Alarme de Detecção de Alarme de Detecção de Alarme de Detecção de Alarme de Detecção de Alarme de Detecção de Detecção de Detecção de Detecção de Alarme de Detecção de Detecção de Detec |                             |                              |  |  |  |

## GUIA RÁPIDO Adicionar P2P ao WD-Desk

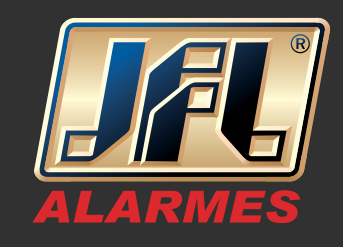

04 - Feito o login, acesse o menu Visualizar e dê um duplo clique no dispositivo que foi adicionado que as imagens serão carregadas.

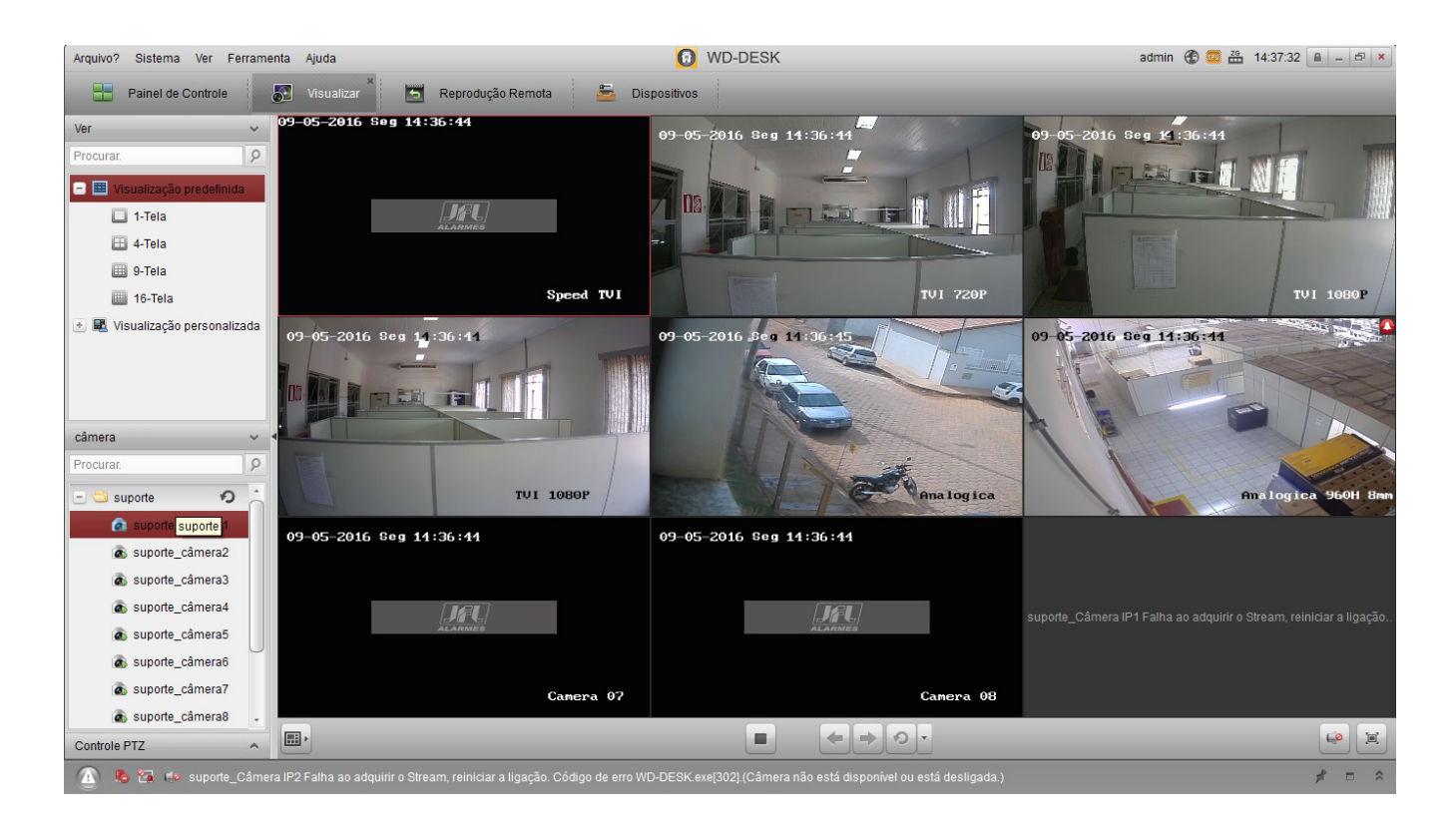